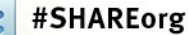

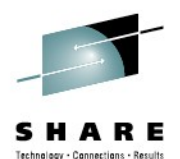

## **Taming the (wire)Shark** wireshark Hands on Lab

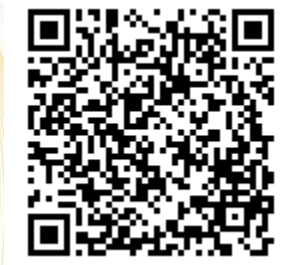

Matthias Burkhard mburkhar@de.ibm.com **IBM** Germany

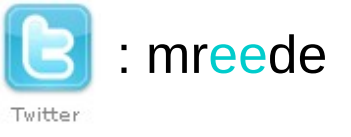

August 8. 2012 4:30 PM – 5:30 PM **11342** Orange County Salon 2/3

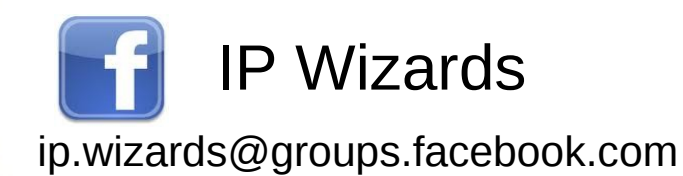

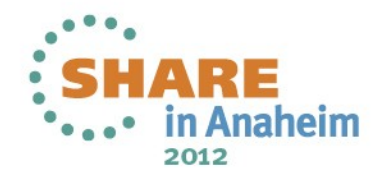

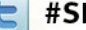

#### **Session Contents**

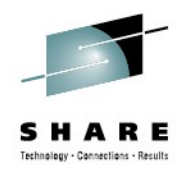

#### Taming the (wire)Shark – Hands on Lab

Learn how to configure the wireshark trace tool to better suit your needs Change the Default Profile Create a profile for CICS Transaction Gateway Protocol problems

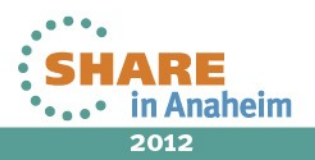

### **Download wireshark**

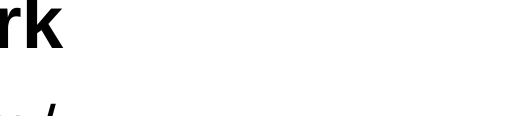

#### http://www.wireshark.org/

Wireshark is constantly improved and updated so check out the website regularly As of August 2012, the latest stable release is 1.8.1 Help  $\rightarrow$  About Wireshark will tell you what's installed.

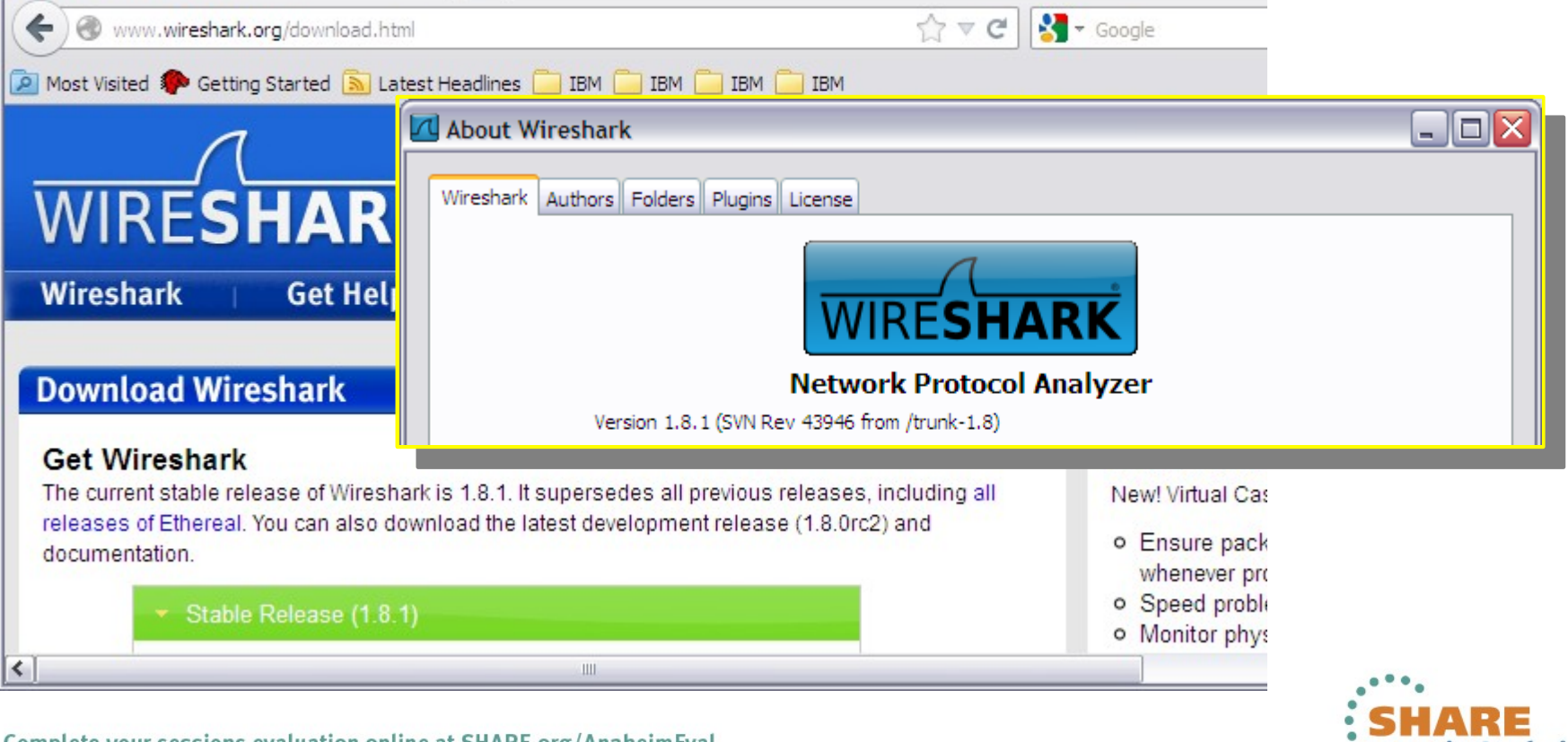

SHARE Technology - Canactilas - Results

2012

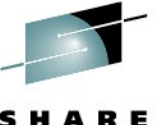

### Default Configuration: Not to everyone's taste

| 🗹 d0731.client.pcap [Wireshark 1.8.1 (SVN Rev 43946 from /trunk-1.8)]                                                                                                    |                     |  |  |  |  |  |  |
|----------------------------------------------------------------------------------------------------|---------------------|--|--|--|--|--|--|
| File Edit View Go Capture Analyze Statistics Telephony Tools Internals Help                                                                                                    |                     |  |  |  |  |  |  |
| I I I I I I I I I I I I I I I I I I I                                                                                                    |                     |  |  |  |  |  |  |
| Filter: ip.checksum_bad==1                                                                                                    |                     |  |  |  |  |  |  |
| ITime         ISource         Isrc_port         IDestination         Idst_port         IProtocol         Length         lpid         ITTL         Info           766         0.484         192.168.90.43         64807         192.168.2.9         8497         TCP         447         0x1494         128         64807         > 8497         [PSH, |                     |  |  |  |  |  |  |
| 79:<br>Wireshark: 9337 Expert Infos                                                                                                    |                     |  |  |  |  |  |  |
| 799                                                                                                    | [TCP Dup ACK 764#3] |  |  |  |  |  |  |
| 790 Errors: 1 (8630) Warnings: 3 (14) Notes: 18 (26) Chats: 5 (667) Details: 9337 Packet Comments: 0                                                                                                    | [TCP Dup ACK 764#4] |  |  |  |  |  |  |
| Group I Protocol I Summary I Count I                                                                                                    | [TCP Dup ACK 764#5  |  |  |  |  |  |  |
| Type E Checksum IPv4 Bad checksum 8630                                                                                                    |                     |  |  |  |  |  |  |
| 800                                                                                                    | [TCP Dup ACK 764#7  |  |  |  |  |  |  |
| 801                                                                                                    | [ТСР Dup ACK 764#9  |  |  |  |  |  |  |
| 802 Depending on where the trace was taken, the JE                                                                                                    | о Ск. 764#1 🗸       |  |  |  |  |  |  |
| Checksum might not be calculated yet                                                                                                    | >                   |  |  |  |  |  |  |
| Checksum might not be calculated yet.                                                                                                    |                     |  |  |  |  |  |  |
| Flags: 0x02 (Don't Frage Need to disable IP checksum verification!                                                                                                    |                     |  |  |  |  |  |  |
| Time to live: 128                                                                                                    |                     |  |  |  |  |  |  |
| Protocol: TCP (6)                                                                                                    |                     |  |  |  |  |  |  |
| Header checksum: 0x0000 [incorrect, should be 0x0720 (may be caused by "IP                                                                                                    | checksum of         |  |  |  |  |  |  |
|                                                                                                    |                     |  |  |  |  |  |  |
| 0000 00 12 c1 f7 90 14 00 50 56 a6 40 3c 08 00 45 00P V.@ <e.< td=""><td></td></e.<>                                                                                                    |                     |  |  |  |  |  |  |
| 0010 01 bT 14 94 40 00 80 06 00 00 c0 a8 5a 2b c0 a8@                                                                                                    |                     |  |  |  |  |  |  |
| 0030 01 02 df 36 00 00 00 01 97 00 00 0e 47 00 0b6G                                                                                                    |                     |  |  |  |  |  |  |
| 0040 90 a0 27 05 02 ff 00 03 d1 00 40 04 c2 e2 d4 c9'                                                                                                    |                     |  |  |  |  |  |  |
| 🛑 💅 Header checksum (   Packets: 26221 Displayed: 8630 Marked: 0 Load time: 0:01.312                                                                                                    | Wrofile: Default .: |  |  |  |  |  |  |
|                                                                                                    | SHARE               |  |  |  |  |  |  |
| sessions evaluation online at SHARE.org/AnaheimEval                                                                                                    | •••• in Anaheim     |  |  |  |  |  |  |

2012

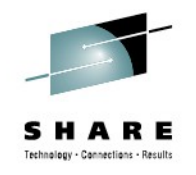

### **Default Configuration: Edit - Preferences**

#### Change the configuration for IPV4 and TCP traffic

| d 🗖                             | 📶 d0731.client.pcap [Wireshark 1.8.1 (SVN Rev 43946 from /trunk-1.8)]  |                                                                                     |                                    |                                           |                              |                               |                                                      |                                        |                                  |                          |                      |
|---------------------------------|------------------------------------------------------------------------|-------------------------------------------------------------------------------------|------------------------------------|-------------------------------------------|------------------------------|-------------------------------|------------------------------------------------------|----------------------------------------|----------------------------------|--------------------------|----------------------|
| Eile                            | Edit View Go Capture Analyze Statistics Telephony Tools Internals Help |                                                                                     |                                    |                                           |                              |                               |                                                      |                                        |                                  |                          |                      |
|                                 | _                                                                      | Сору                                                                                | 🔼 Wireshark: Pi                    | Wireshark: Preferences - Profile: Default |                              |                               |                                                      |                                        |                                  |                          |                      |
| Filter                          | _                                                                      | Find Packet<br>Find Ne <u>x</u> t<br>Find Pre <u>v</u> ious                         | ากากเหลกด<br>Infiniband SD<br>IPDC | P                                         | Internet                     | Protocol Ver:                 | sion 4                                               | Decode IPv                             | 4 TOS field as [                 | DiffServ field:          |                      |
| 75                              |                                                                        | <u>M</u> ark Packet (toggle)<br>Mark All Displayed Pack                             | IPMI/ATCA<br>IPv4                  | -1                                        |                              |                               |                                                      | Reassemble fi                          | agmented IPv                     | 4 datagrams:             |                      |
| 7 9<br>7 9<br>7 9               |                                                                        | Unmark All Displayed Pa<br>Find Next Mark<br>Find Previous Mark                     | IPv6<br>ISAKMP                     |                                           |                              |                               |                                                      | Show IPv<br>Validate th                | 4 summary in p<br>e IPv4 checksu | protocol tree:           |                      |
| 7 :<br>7 :<br>7 :<br>7 :<br>7 : | · · · · · · · · · · · · · · · · · · ·                                  | Ignore Packet (toggle)<br>Ignore All Displayed Pa<br>U <u>n</u> -Ignore All Packets | ISCSI<br>ISDN<br>ISMACRYP          | Une<br>Wh<br>Off                          | check t<br>ile you'<br>oaded | he func<br>re here<br>to HW i | tions you don't<br>, check out the<br>in some TCP/II | need/like<br>TCP check<br>P stacks als | ksum!                            | hardware:<br>IP lookups: |                      |
| 70<br>70<br>70                  | 0                                                                      | Set Time Reference (to<br>Un-Time Reference All I<br>Find Next Time Referen         | ISUP<br>ITDM                       |                                           |                              |                               | Interp                                               | Dret Rese                              | writy flag                       | ) (RFC 3514):            |                      |
| 70<br>70<br>70                  | 0                                                                      | Find Previous Time Refer                                                            | ence                               | Shift+Ctrl+T 4                            | 8497<br>364807<br>355329     | TCP<br>TCP<br>TCP             | 447 0x1494<br>40 0x6b50<br>40 0xdbb7                 | 128 64807 ><br>59 8497 ><br>59 8497 >  | 8497 [PS<br>64807<br>55329       | H,                       |                      |
| <                               | ¥2                                                                     | Edit or Add Packet Comm                                                             | ient                               |                                           |                              |                               |                                                      |                                        |                                  | FFF                      | 7                    |
|                                 | *                                                                      | <u>C</u> onfiguration Profiles<br>Preferences                                       |                                    | Shift+Ctrl+A<br>Shift+Ctrl+P              | 00 45 (<br>) Load time:      | 0.01.140                      | @. <i>&lt;</i> ₽                                     | Pro                                    | file: Def                        |                          |                      |
| Con                             | nple                                                                   | te your sessions evalu                                                              | uation online at SH                | ARE.org/Anah                              | eimEval                      |                               |                                                      |                                        |                                  | SHAI                     | <b>RE</b><br>Anaheim |

2012

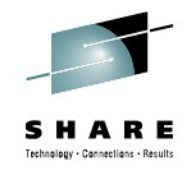

### **Default Configuration: Edit - Preferences**

#### Add additional columns to the packet list window

| 🗖 d                                                                | d0731.client.pcap [Wireshark 1.8.1 (SVN Rev 43946 from /trunk-1.8)] |                                                                                                    |                                                                              |                                                                                                    |  |  |  |  |  |  |
|--------------------------------------------------------------------|---------------------------------------------------------------------|----------------------------------------------------------------------------------------------------|------------------------------------------------------------------------------|----------------------------------------------------------------------------------------------------|--|--|--|--|--|--|
| <u>F</u> ile                                                       | <u>E</u> dit                                                        | t <u>V</u> iew <u>G</u> o <u>C</u> apture                                                                                                    | Analyze Statistics Telephony                                                 | Tools Internals Help                                                                                                    |  |  |  |  |  |  |
|                                                                    |                                                                     | Сору                                                                                                    | Wireshark: Preferences                                                       | - Profile: Default                                                                                                    |  |  |  |  |  |  |
| Filter                                                             | _                                                                   | Eind Packet<br>Find Ne <u>x</u> t<br>Find Pre <u>v</u> ious<br><u>Mark Packet (toggle)</u><br>Mark All Displayed Pack<br><u>Unmark All Displayed Pack</u><br>Find Next Mark<br>Find Previous Mark | User Interface Layout Columns Font Colors Capture                            | Image: Constraint of the second constraint of the second consecond consecond constration of the second constration |  |  |  |  |  |  |
| 7 !<br>7 !<br>7 (<br>7 (<br>7 (<br>7 (<br>7 (<br>7 (<br>7 (<br>7 ( |                                                                     | Ignore Packet (toggle)<br>Ignore All Displayed Pac<br>Un-Ignore All Packets<br>Set Time Reference (to<br>Un-Time Reference All F<br>Find Next Time Reference<br>Find Previous Time Reference      | Printing<br>Name Resolution<br>Filter Expressions<br>Statistics<br>Protocols | sing a field type of Custom, you can select any<br>ddressable field in a packet<br><pre>     src_port Src port (unresolved)     dst_port Dest port (unresolved)     Info Information </pre>                                                                                                    |  |  |  |  |  |  |
| 70                                                                 | ©<br>12                                                             | Time Shift<br>Edit or Add Packet Comn                                                                                                    | nent                                                                         | 4355329 TCP 40 0xdbb7 59 8497 > 55329                                                                                                    |  |  |  |  |  |  |
| 0000                                                               | *                                                                   | Configuration Profiles<br>Preferences                                                                                                    | Shift+Ctrl+A<br>Shift+Ctrl+P                                                 | 0.0 45 0.0 PV @< F<br>0 Load time: 0:01.140 Profile: Def                                                                                                    |  |  |  |  |  |  |

••••• in Anaheim 2012

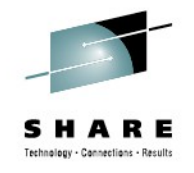

### **Default Configuration: Coloring Rules**

#### Assign different colors based on direction of traffic

| d0731.client.pcap [Wireshark 1.8.1 (SVN Rev 43946 from /trunk-1.8)]         |                                                                   |           |                  |                     |                 |                                               |                 |              |  |  |
|-----------------------------------------------------------------------------|-------------------------------------------------------------------|-----------|------------------|---------------------|-----------------|-----------------------------------------------|-----------------|--------------|--|--|
| Eile Edit View Go Capture Analyze Statistics Telephony Tools Internals Help |                                                                   |           |                  |                     |                 |                                               |                 |              |  |  |
|                                                                             | M 🔊 🕷                                                             | ) i i     | 🔼 Wiresha        | rk: Coloring Rul    | es - Pro        | ofile: Default                                |                 |              |  |  |
| Filter:                                                                     |                                                                   |           | Edit-            | -Filter             |                 |                                               | Order           |              |  |  |
|                                                                             |                                                                   | 10        |                  |                     | List is         | processed in order until match is found       |                 |              |  |  |
| No. 7                                                                       | 1 me                                                              | 102 16    |                  | Name                |                 | String                                        |                 |              |  |  |
| 7                                                                           | 59 0.000                                                          | 192.16    | Edit             | Bad TCP             |                 | tcp.analysis.flags && !tcp.analysis.windo     | low_upda        |              |  |  |
| 7                                                                           | 60 0.000                                                          | 192.16    |                  | ICMP errors         |                 | icmp.type eq 3    icmp.type eq 4    icmp.     | type eq .       |              |  |  |
| 7                                                                           | 61 0.000                                                          | 192.16    | Enable           | TCP RST             |                 | tcp.flags.reset eq 1                          |                 |              |  |  |
| 7                                                                           | 62 0.000                                                          | 192.16    |                  | TTL low or unexpe   | ected           | Initial TTL a care has used to                | ide which the s |              |  |  |
| 7                                                                           | 63 0.003                                                          | 192.16    | Disable          | TCD SVN/ETN         |                 | Initial TTLS can be used to                   | Identify the    |              |  |  |
| 7                                                                           | 64 0.128                                                          | 192.16    |                  |                     |                 | operating system of the set                   | ender           |              |  |  |
| 7                                                                           | 65 0.000                                                          | 192.16    | Delete           | Checksum Errors     |                 |                                               |                 |              |  |  |
| 7                                                                           | 766 0.484 192.161 Windows TTL ip.ttl le 128 and ip.ttl ge 64 down |           |                  |                     |                 |                                               |                 |              |  |  |
| 7                                                                           | 67 0.001                                                          | 192.16    | -Manage          | AIX                 |                 | (ip.ttl le 60 and tcp) or (ip.ttl le 30 and u | udp)            |              |  |  |
|                                                                             | 68 0.110                                                          | 192.16    | Tennert          | z/OS                |                 | ip.ttl le 64                                  |                 |              |  |  |
|                                                                             | 70 0.000                                                          | 102.16    | [Tuborc]         | IPX                 |                 | ipx    spx                                    |                 |              |  |  |
| 7                                                                           | 70 0.000                                                          | 192.100   | Export           | DCERPC              |                 | deeroc                                        |                 |              |  |  |
| - 7                                                                         | 72 0.000                                                          | 192.16    |                  | Deutine             |                 | here II sizes II scaf II has II ado II yere   |                 |              |  |  |
| 773 0.000 192.168.                                                          |                                                                   |           |                  |                     |                 |                                               |                 |              |  |  |
| 774 0.000 192.168.2.8 59 0xdbbe 40 192.168.90.43TCP 8497 55329 8497 > 5532  |                                                                   |           |                  |                     |                 |                                               |                 |              |  |  |
|                                                                             |                                                                   |           |                  |                     |                 |                                               |                 |              |  |  |
| 0000                                                                        | 00 50 5                                                           | 6 56 40   | 26 00 12         | c1 f7 00 14         | 08.00           | 45.00 DV @                                    |                 | $\mathbf{x}$ |  |  |
|                                                                             | File: "C:\Dog                                                     | ument Par | kets: 26221 Disr | played: 26221 Marke | ox 00<br>d:01oa | d time: 0:00.828                              | Profile: Def    | 1/           |  |  |
|                                                                             | Ther cripbe                                                       |           |                  |                     |                 |                                               |                 |              |  |  |
|                                                                             |                                                                   |           |                  |                     |                 |                                               |                 |              |  |  |

2012

aheim

### **Default Configuration: Display Filters**

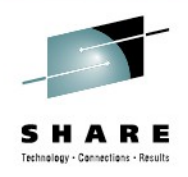

#### Change the pre-defined Display Filters

| 🗖 d0731.          | .client.pca             | p [Wireshark 1.8.1 (SVN Rev 43946 from /trun                              | run <mark>l</mark> 📶 Wireshark: Display Filter - Profile: Default |     |
|-------------------|-------------------------|---------------------------------------------------------------------------|-------------------------------------------------------------------|-----|
| <u>Eile E</u> dit | <u>V</u> iew <u>G</u> o | <u>Capture Analyze Statistics Telephony</u> <u>T</u> ools <u>I</u> nterna | erna Edit-Display Filter-                                         |     |
|                   | M 🕷 🕷                   | 🖻 🐻 🗶 🤁 📇   🔍 🍬 🧼 🌍 👍 🛂                                                   | Ethernet address 00:08:15:00:08:15                                |     |
| Titan (           |                         |                                                                           | Ethernet type 0x0806 (ARP)                                        |     |
| Filter:           | 🔼 Wiresh                | ark: Display Filter - Profile: Default 🛛 🗖 🔀                              | Ethernet broadcast                                                |     |
| No. 758           | Edit-                   | Display Filter                                                            | No ARP                                                            |     |
| 759               |                         | 3-way Handshake                                                           | IP only                                                           |     |
| 760               |                         | Delay greater 1 sec                                                       | IP address 192.168.0.1                                            |     |
| 761               | New                     | PING requests and replies                                                 | IP address isn't 192.168.0.1, don't use != for this!              |     |
| 762               |                         | ICMP Errors                                                               | IPX only                                                          |     |
| 764               |                         | EEonly                                                                    | TCP only                                                          |     |
| 765               |                         | EE Link up/down                                                           | reate your own Display Filters and koon                           |     |
| 760               | Delete                  | HPR PATHSWITCH                                                            | Teale your own Display Fillers and keep                           |     |
| 768               | Ecicic                  | HPR ARB_Slowdown                                                          | leffi for later use                                               |     |
| 769               |                         | HPR GAP                                                                   | Properties                                                        |     |
| 770               | -Properties-            |                                                                           |                                                                   | 628 |
| 772               | Filter name             | HPR GAP                                                                   |                                                                   |     |
| 773               | Eilten atriaa           |                                                                           | Filter string:                                                    | AND |
| 774               | Filter string           | : sna.nip.trior.optional.0e.gap==1                                        |                                                                   | 151 |
|                   | Help                    | OK Apply Cancel                                                           |                                                                   |     |
|                   |                         |                                                                           | B28 Profile: Def                                                  |     |
|                   |                         |                                                                           |                                                                   |     |
|                   |                         |                                                                           |                                                                   | ARE |

in Anaheim

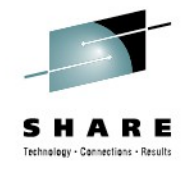

### **Default Configuration: Where is it kept?**

#### Help $\rightarrow$ About Wireshark $\rightarrow$ Folders

| 🗖 About Wiresbark                                                                   |                                                                                  |
|-------------------------------------------------------------------------------------|----------------------------------------------------------------------------------|
|                                                                                     | 🖙 Wireshark                                                                      |
| Wireshark Authors Folders Plugins License                                           | File Edit View Favorites Tools Help                                              |
| Name IFolder                                                                        |                                                                                  |
| "File" dialogs <u>C:\Documents and Settings\Administrator\Desktop\sha</u>           | Back * 🖸 * 💋 Search                                                              |
| Temp <u>C:\DOCUME~1\ADMINI~1\LOCALS~1\Temp\</u>                                     | Address 🗁 C: \Documents and Settings \Administrator \Application Data \Wireshark |
| Personal configuration <u>C:\Documents and Settings\Administrator\Application D</u> | Folders X Name                                                                   |
| Global configuration <u>C:\Program Files\Wireshark</u>                              |                                                                                  |
| System <u>C:\Program Files\Wireshark</u>                                            |                                                                                  |
| Program <u>C:\Program Files\Wireshark</u>                                           | E V Computer                                                                     |
| Personal Plugins <u>C:\Documents and Settings\Administrator\Application D</u>       |                                                                                  |
| Global Plugins <u>C:\Program Files\Wireshark\plugins\1.8.1</u>                      |                                                                                  |
|                                                                                     | 2 files form a wireshark (Drofile)                                               |
| 2 Wireshark                                                                         |                                                                                  |
| File Edit View Favorites Tools Help                                                 | dfliters, colorfliters, preferences                                              |
|                                                                                     | Copy those to the Global configuration                                           |
| Back • 🕑 • 🥬 🔊 Search 🎼 Folders                                                     |                                                                                  |
| Address 🛅 C:\Program Files\Wireshark                                                |                                                                                  |
| olders × Name                                                                       | Size 🔺                                                                           |
| 🗀 PuTTY 💽 cfilters                                                                  | 1 KB                                                                             |
| Colorfilters                                                                        | 2 KB                                                                             |
| Compared Television     Compared Television     Compared Television                 |                                                                                  |
| 🕀 🛅 Symantec 🛛 🔛 🖼 manuf                                                            | 1. 146 KB                                                                        |
|                                                                                     |                                                                                  |
| Complete your sessions evaluation online at SHARE.org/AnaheimEv                     | val •• in Anahei                                                                 |

### New Profile: Create a Profile for ctg problems

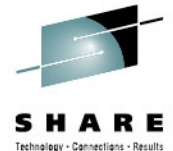

Configuration for CICS Transaction Gateway problems Some Background on CICS Transaction Gateway flows

- CTG was using SNA LU6.2 (APPC) protocol originally
- Native TCP Socket support came later
- Inside the TCP segment there are still LU6.2 structures to be found
  - SNA Sequence Numbers
  - SNA RH (Request Response Headers
  - SNA FMH5 (0x0502FF) to start (ATTACH) a Transaction Program
  - SNA GDS Variables (0x12FF,0x12F2)
  - SNA FMH7 to report SNA Sense Codes

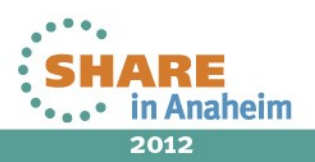

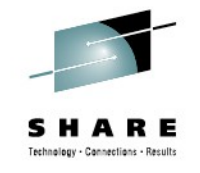

### **Background: CICS Transaction Gateway**

'SNA LU62' protocol within TCP

|               |        |                              |            |                      |                        |         |       | 2cIP                | - TRACE         | ΞĒ     | ANALYS  | IS PA | NEL - | +-   |     |        |
|---------------|--------|------------------------------|------------|----------------------|------------------------|---------|-------|---------------------|-----------------|--------|---------|-------|-------|------|-----|--------|
| Command ===>  |        |                              |            |                      |                        |         |       |                     |                 |        |         |       |       |      |     |        |
| MAC_Eth_II IP | _V4_T0 | CP CTG RH_                   | _REQ FM_FN | MH_05_LU6:           | 2 GD_12F2              |         |       |                     |                 |        |         |       |       |      |     |        |
| NA 192.168    | .2.8() | 8497) <- :                   | 192.168.90 | 0.43(5532)           | 9) CTG <mark>AP</mark> | ReQ I   | FMH-5 | ATTAC               | CH(BSMI         | ) (    | JCD RU  | ()FMD |       |      |     |        |
| RECORD 4(FI   | LTERE  | D) Len 498                   | 8 Time 20: | 12/07/31-:           | 15:22:57.              | 885933  | Capt  | SNIFF               | FER             |        |         |       |       |      |     |        |
| MAC_Eth_II    |        | MAC Ethe                     | ernet II   |                      |                        |         |       |                     |                 |        |         |       |       |      |     |        |
|               | 0000   | 0012C1F7                     | 90140050   | 56A6403C             | 0800                   | EBC:<   | A7    | - & u               | J               | >      | ASC:K   |       | PV    | eć   |     | >      |
| IP_V4         |        | IP_V4 He                     | eader      |                      |                        |         |       |                     |                 |        |         |       |       |      |     |        |
|               | 0000   | 450001BC                     | 14CD4000   | 80060000             | C0A85A2B               | EBC:<   |       |                     | {y!             | >      | ASC:K   | E     | 0     |      | Z+  | >      |
|               | 0010   | C0A80208                     |            |                      |                        | EBC:<   | {y    |                     |                 | >      | ASC:K   |       |       |      |     | >      |
| TCP           |        | <ul> <li>TCP Head</li> </ul> | den        |                      |                        |         |       |                     |                 |        |         |       |       |      |     |        |
|               | 0000   | D8212131                     | 2F7527A5   | 6E7693C0             | 501800FD               | EBC:<   | Q     | $\cdot \cdot \lor $ | ι{&             | >      | ASC:K   | !!1   | /u' n | V P  | 1   | >      |
|               | 0010   | DF320000                     |            |                      |                        | EBC:<   | 1.1   |                     |                 | >      | ASC:K   | 2     |       |      |     | >      |
| СТС           |        | CTG CICS                     | S Transact | tion Gate            | Jay                    |         |       |                     |                 |        |         |       |       |      |     |        |
|               | 0000   | 00000194                     | 00000E49   | 00                   |                        | EBC:<   | m     |                     |                 | >      | ASC:K   |       | I     |      |     | >      |
| RH_REQ        |        | Request                      | Header     |                      |                        |         |       |                     |                 |        |         |       |       |      |     |        |
|               | 0000   | 0B90A0                       |            |                      |                        | EBC:<   |       |                     |                 | >      | ASC:K   |       |       |      |     | >      |
| FM_FMH_05_LU  | 52     | FM Heade                     | en 5: Ati  | tach (LU I           | 5.2)                   |         |       | -                   |                 |        |         |       |       |      |     |        |
|               | 0000   | 270502FF                     | 0003D100   | 4004C2E2             | D4C9180B               | EBC:<   | ·     | J                   | BSMI            | $\geq$ | ASC: <  | 1.00  | e     |      |     | $\geq$ |
|               | 0010   | 02030903                     | E2E4E2C5   | D940400B             | 01860000               | EBC:K   | CIUS  | SUSER               |                 | $\geq$ | ASC:K   |       |       | 00   |     | 2      |
|               | 0020   | 00000000                     | 000000     | (ULLA OF O           |                        | EBU:K   |       |                     |                 | >      | ASC:K   |       |       |      |     | >      |
| GD_12F2       |        | User Cor                     | ntrol Data | B (X112F2)           | r) GDS Vai             | niable. |       | _                   |                 |        |         | _     |       |      |     |        |
|               | 0000   | 016112F2                     | 0850202    | 01020000             | 01040E43               | EBU:K   | 1 2   | e                   |                 | 2      | HSC:K   | а     |       |      | U.  | 2      |
|               | 0010   | 0E020000<br>E202E400         | 07610000   | 00000100             | 000H02E4               | EBU:K   | Veute | ·                   | DOM T           | 2      | HSU:K   |       |       |      |     | 2      |
|               | 0020   | E7U7E4U9                     | 06202020   | 00020204             | E2404E4E               | EBU:K   | XGOIC |                     | 5511            | 2      | HSU:K   |       | 0000  | eree | TON | 2      |
|               | 0030   | 01200126                     | 000000000  | 30334333             | - 33494F4E             | EDU:K   |       |                     | 1 *             | 1      | HSU:K   | 11    | 0000  | SESS | TON | ζ.     |
|               | 0040   | 20202020                     | 20202020   | 20202020<br>40454720 | 20202020               | EBC:X   |       |                     |                 | <      | ASC 12  |       | DI    | NG   |     | <      |
|               | 0000   | 20202020                     | 20202030   | 20202020             | 20202020               | EBC: 4  |       | · · · α             |                 | <      |         |       | PI    | na   |     | <      |
|               | 0000   | 20202020                     | 20202020   | 56/1/055             | 45202020               | EBC . Z |       |                     | • • • • • • • • | <      | ASC • Z |       | CETV  |      |     | <      |
|               | 0070   | 20202020                     | 20474004   | 2021202020           |                        | EBC.    |       |                     | × •••           | 1      | A80.7   |       | GETV  | HEOE |     | 0      |
|               |        |                              |            |                      |                        |         |       |                     |                 |        |         |       |       |      |     |        |

2cIP http://www.ansynova.com

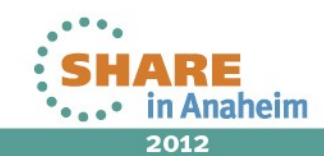

### AIX (CTG) closes the connection

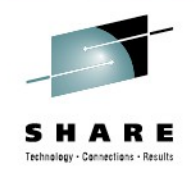

#### Why? Who is at fault?

| 131 ctg_big_data       0.00220       59 0xdc51       192.168.2.8       1300       1853275232       3830373830383520202030445242285347454C3030         132 ctp_delay ack       0.20219       128 0x151e       192.168.2.8       1300       1853276532       2030303130303330303630313530323130323230323         133 ctg_big_data       0.00071       59 0xdc72       192.168.2.8       1300       1853276532       2030303130303330303630313530323130323230323         135 ctg_big_data       0.00144       59 0xdc72       192.168.2.8       1300       1853277832       20A7393920A73633204444A73035534C53534C5353         136 ctg_big_data       0.00144       59 0xdc72       192.168.2.8       1300       1853277832       20A7393920A73633204444A73035534C53534C53534C53534         137 ctg_big_data       0.00079       59 0xdcc7       192.168.2.8       1300       185327132       30303434333343032384754C46454747454C30303         138 ctg_big_data       0.00076       59 0xdcc1       192.168.2.8       1300       1853281732       36303236303333303339303655A73237203044524         140 ctg_big_data       0.00076       59 0xdcd1       192.168.2.8       1300       1853281732       A7393920A73633204444A73035534C53534C53534         143 ctg_big_data       0.00001       128 0x152       192.168.2.8       1300       1853281732       A7393920A736332                                                                                                    | No. 🗸 | whazzin                  | Time    | TTL | ip.id  | Source       | tcp_len | tcp.seq    | data                                              |
|----------------------------------------------------------------------------------------------------|-------|--------------------------|---------|-----|--------|--------------|---------|------------|---------------------------------------------------|
| 132       tcp delay ack       0.20219       128       0x151e       192.168.90.4       0       796208225         133       tcp big data       0.00071       59       0xdc5e       192.168.2.8       1300       1833276532       20303313033330363031353032313032323033         134       tcp delay ack       0.20042       128       0x1523       192.168.2.8       1300       1853277832       20A7333920A73633204444A73035534C53534C53534C53534         136       ctn heartbeat       0.17204       128       0x1526       192.168.2.8       1300       1853277132       20A7333920A73633204444A73035534C53534C53534         136       ctn heartbeat       0.17204       128       0x1526       192.168.2.8       1300       1853279132       30303434333430323847454C46454747454C303033         138       tcp_ack       0.00002       128       0x1527       192.168.2.8       1300       1853284356       000014600006249000390010134125207436020         139       tcp_ack       0.00002       128       0x1527       192.168.2.8       1300       1853281732       A7393920A73633204444A73035534C53534C53534         140       ctg_big data       0.00007       59       0xdcd1       192.168.2.8       1300       1853281732       A7393920A73633204444A73035534C53534C53534         <                                                                                                    | 131   | ctg_big_data             | 0.00220 | 59  | 0xdc51 | 192.168.2.8  | 1300    | 1853275232 | 38303738303835202020304452422B5347454C30303       |
| 133 ctg_big_data       0.00071       59 0xdc5e       192.168.2.8       1300       1853276532       20303031303033330303630313530323130323230333         134 tcp_delay ack       0.20042       128 0x1523       192.168.90.4       0       796208225         135 ctg_big_data       0.00144       59 0xdc72       192.168.90.4       100       1853277832       2047393920473633204444A73035534C53534C53533333333                                                                                                    | 132   | <pre>tcp_delay_ack</pre> | 0.20219 | 128 | 0x151e | 192.168.90.4 | Θ       | 796208225  |                                                   |
| 134 tcp delay ack       0.20042       128 0x1523       192.168.90.*       0       796208225         135 ctg big data       0.00144       59 0xdc72       192.168.2.8       1300       1853277832       20A7393920A73633204444A73035534C53534C53534265324545454545454545454545454545454545454                                                                                              | 133   | ctg_big_data             | 0.00071 | 59  | 0xdc5e | 192.168.2.8  | 1300    | 1853276532 | 2030303130303330303630313530323130323230323       |
| 135 ctg_big_data       0.00144       59 0xdc72       192.168.2.8       1300       1853277832       20A7393920A73633204444A73035534C53534C53534C | 134   | <pre>tcp_delay_ack</pre> | 0.20042 | 128 | 0x1523 | 192.168.90.4 | Θ       | 796208225  |                                                   |
| 136 ctg heartbeat       0.17204       128 0x1526       192.168.90.4       404       796208225       0000019400000E50000B90A0270502FF0003D10044         137 ctg big data       0.00098       59 0xdcc2       192.168.2.8       1300       1853279132       30303434333430323847454C46454747454C303034         138 ctg heartbeat       0.000779       59 0xdcc2       192.168.2.8       1300       1853279132       30303434333430323847454C46454747454C303034         139 tcp_ack       0.00002       128 0x1527       192.168.2.8       1300       1853280432       36303236303333303339303635A732372030445243         141 tcp_ack       0.00003       128 0x1528       192.168.90.4       0       796208629         142 ctg big data       0.00076       59 0xdcd1       192.168.90.4       0       796208629         143 tcp_ack       0.00001       128 0x1529       192.168.90.4       0       796208629         144 ctg big data       0.0001       128 0x152a       192.168.90.4       0       796208629         144 ctg big data       0.00001       128 0x152a       192.168.90.4       0       796208629         144 ctg big data       0.00001       128 0x152a       192.168.90.4       0       796208629         144 ctg big data       0.00001       128 0x152a       192.168                                                                                                    | 135   | ctg_big_data             | 0.00144 | 59  | 0xdc72 | 192.168.2.8  | 1300    | 1853277832 | 20A7393920A73633204444A73035534C53534C53534       |
| 137 ctg big data       0.00098       59 0xdcc2       192.168.2.8       130       1853279132       30303434333430323847454C46454747454C303034         138 ctg heartbeat       0.00779       59 0xdccc       192.168.2.8       1300       1853284363       00001450000054900039001015A12F2074305020         139 tcp_ack       0.00002       128 0x1527       192.168.90.4       0       796208629         140 ctg big data       0.00076       59 0xdcd       192.168.90.4       0       796208629         142 ctg big data       0.00076       59 0xdcd1       192.168.2.8       1300       1853281732       A7393920A73633204444A73035534C53534C53534C535344         143 tcp_ack       0.00001       128 0x1529       192.168.90.4       0       796208629         144 ctg big data       0.00076       59 0xdcd1       192.168.2.8       1300       1853281732       A7393920A73633204444A73035534C53534C53534C53534C53534C53534C53534C53534C53534C53534C53534C53534C53534C53534C53534C53534C53534C53534C53534C53534C53534C53534C53534C53534C53534C53534C53534533333333                                                                                                    | 136   | ctg_heartbeat            | 0.17204 | 128 | 0x1526 | 192.168.90.4 | 404     | 796208225  | 0000019400000E50000B90A0270502FF0003D100400       |
| 138         ctg         heartbeat         0.00779         59         0xdccc         192.168.2.8         1300         1853284368         0000014600000E4900039001013A12F207430E0201           139         tcp_ack         0.00002         128         0x1527         192.168.90.4         0         796208629           140         ctg_big_data         0.00076         59         0xdcd0         192.168.2.8         1300         1853280432         36303236303333303339303635A732372030445243           141         tcp_ack         0.000076         59         0xdcd1         192.168.2.8         1300         1853280432         3630323630333303339303635A732372030445243           143         tcp_ack         0.00007         59         0xdcd1         192.168.2.8         1300         1853281732         A7393920A73633204444A73035534C53534C53534C53534C53534C53534C53534C53534C53534C53534C53534C545354C5453544           143         tcp_ack         0.00001         128         0x1529         192.168.2.8         1300         1853283032         383037383037383                                                                                                    | 137   | ctg_big_data             | 0.00098 | 59  | 0xdcc2 | 192.168.2.8  | 1300    | 1853279132 | 30303434333430323847454C46454747454C3030383       |
| 139 tcp_ack       0.00002       128 0x1527       192.168.90.4       0       796208629         140 ctg_big_data       0.00076       59 0xdcd0       192.168.2.8       1300       1853280432       3630323630333303339303635A732372030445242         141 tcp_ack       0.00003       128 0x1528       192.168.90.4       0       796208629         142 ctg_big_data       0.00001       128 0x1529       192.168.90.4       0       796208629         144 tcg_big_data       0.00001       128 0x1529       192.168.90.4       0       796208629         144 tcg_big_data       0.00001       128 0x152a       192.168.2.8       1300       1853281732 A7393920A73633204444A73035534C53534C53534C52         144 tcg_big_data       0.00001       128 0x152a       192.168.2.8       1300       1853281568       20202023         147 tcp_ack       0.00004       128 0x152b       192.168.2.8       4       1853285672       1304       1853285672         148 ctg_big_data       0.000051       59 0xdcd5       192.168.2.8       19       1853285672       155328642       0000001                                                                                                    | 138   | ctg_heartbeat            | 0.00779 | 59  | 0xdccc | 192.168.2.8  | 1300    | 1853284368 | 0000014600000E4900039001013A12F207430E02000       |
| 140       ctg_big_data       0.00076       59       0xdcd0       192.168.2.8       1300       1853280432       36303236303333303339303635A732372030445242         141       tcp_ack       0.00003       128       0x1528       192.168.90.4       0       796208629         142       ctg_big_data       0.00076       59       0xdcd1       192.168.2.8       1300       1853281732       A7393920A73633204444A73035534C53534C5353423323636333333333333333333333333333                                                                                                    | 139   | tcp_ack                  | 0.00002 | 128 | 0x1527 | 192.168.90.4 | Θ       | 796208629  |                                                   |
| 141       tcp_ack       0.00003       128       0x1528       192.168.90.4       0       796208629         142       ctg_big_data       0.00076       59       0xdcd1       192.168.2.8       1300       1853281732       A7393920A73633204444A73035534C53534C535340       1853285672                                                                                                    | 140   | ctg_big_data             | 0.00076 | 59  | 0xdcd0 | 192.168.2.8  | 1300    | 1853280432 | 36303236303333303339303635A7323720304452422       |
| 142 ctg_big_data       0.00076       59 0xdcd1       192.168.2.8       1300       1853281732       A7393920A73633204444A73035534C53534C53534C53534C         143 tcp_ack       0.00001       128 0x1529       192.168.90.4       0       796208629         144 ctg_big_data       0.00108       59 0xdcd2       192.168.2.8       1300       1853283032       383037383037383                                                                                                    | 141   | tcp_ack                  | 0.00003 | 128 | 0x1528 | 192.168.90.4 | Θ       | 796208629  |                                                   |
| 143 tcp_ack       0.00001       128 0x1529       192.168.90.4       0       796208629         144 ctg_big_data       0.00108       59 0xdcd2       192.168.2.8       1300       1853283032       38303738303738307        145          tcs                                                                                                    | 142   | ctg_big_data             | 0.00076 | 59  | 0xdcd1 | 192.168.2.8  | 1300    | 1853281732 | A7393920A73633204444A73035534C53534C53534B5       |
| 144 ctg big data       0.00108       59 0xdcd2       192.168.2.8       1300       1853283032       38303738303738307                                                          | 143   | tcp_ack                  | 0.00001 | 128 | 0x1529 | 192.168.90.4 | Θ       | 796208629  |                                                   |
| 145 tcp_ack       0.00001       128 0x152a       192.168.90.4       0       796208629         146 ctg_heartbeat       0.00097       59 0xdcd3       192.168.2.8       1300       1853284332       A73036304E312C3232373635A73035303631322C3         147 tcp_ack       0.00004       128 0x152b       192.168.90.4       0       796208629         148 ctg_big_data       0.00080       59 0xdcd4       192.168.2.8       4       1853285668       2D2D2D23         149 FMH7       0.12260       128 0x1548       192.168.90.4       19       796208629       0000001300000E46000B900107070864000000         150 tcp_ack       0.00051       59 0xdcd5       192.168.2.8       0       1853285672         151 FMH7       0.01838       128 0x154d       192.168.90.4       19       796208648       0000001300000E49000B900107070864000000         152 tcp_ack       0.00112       59 0xdcd5       192.168.2.8       0       1853285672         153 FMH7       0.00005       59 0xdcd6       192.168.2.8       19       1853285672       0000001300000E46000B900107071008600B00         154 FIN       0.000001       59 0xdcd8       192.168.2.8       0       1853285691       155 tcp_ack       0.00001       128 0x154e       192.168.2.8       0       1853285691 </td <td>144</td> <td>ctg_big_data</td> <td>0.00108</td> <td>59</td> <td>0xdcd2</td> <td>192.168.2.8</td> <td>1300</td> <td>1853283032</td> <td>3830373830373830373830373830373830373830373830383</td>                                                                                                    | 144   | ctg_big_data             | 0.00108 | 59  | 0xdcd2 | 192.168.2.8  | 1300    | 1853283032 | 3830373830373830373830373830373830373830373830383 |
| 146       ctg       heartbeat       0.00097       59       0xdcd3       192.168.2.8       1300       1853284332       A73036304E312C3232373635A73035303631322C30         147       tcp_ack       0.00004       128       0x152b       192.168.90.4       0       796208629         148       ctg_big_data       0.00080       59       0xdcd4       192.168.2.8       4       1853285668       2D2D2D23         149       FMH7       0.12260       128       0x1548       192.168.2.8       0       1853285672         150       tcp_ack       0.00051       59       0xdcd5       192.168.2.8       0       1853285672         151       FMH7       0.01838       128       0x154d       192.168.2.8       0       1853285672         152       tcp_ack       0.00112       59       0xdcd5       192.168.2.8       0       1853285672         153       FMH7       0.00005       59       0xdcd7       192.168.2.8       0       1853285672         153       FMH7       0.00005       59       0xdcd7       192.168.2.8       0       1853285672         153       FMH7       0.00005       59       0xdcd7       192.168.2.8       0       1853285672                                                                                                    | 145   | tcp_ack                  | 0.00001 | 128 | 0x152a | 192.168.90.4 | Θ       | 796208629  |                                                   |
| 147 tcp_ack       0.00004       128 0x152b       192.168.90.4       0       796208629         148 ctg_big_data       0.00080       59 0xdcd4       192.168.2.8       4       1853285668       2D2D2D23         149 FMH7       0.12260       128 0x1548       192.168.90.4       19       796208629       0000001300000E46000B900107070864000000         150 tcp_ack       0.00051       59 0xdcd5       192.168.2.8       0       1853285672         151 FMH7       0.01838       128 0x154d       192.168.90.4       19       796208648       0000001300000E46000B900107070864000000         152 tcp_ack       0.00112       59 0xdcd6       192.168.2.8       0       1853285672         153 FMH7       0.00005       59 0xdcd6       192.168.2.8       0       1853285672         153 FMH7       0.00005       59 0xdcd7       192.168.2.8       19       1853285672       0000001300000E46000B900107071008600B00         154 FIN       0.00000       59 0xdcd8       192.168.2.8       0       1853285691       1853285691         155 tcp_ack       0.00001       128 0x154e       192.168.90.4       0       796208667       0       796208667                                                                                                    | 146   | ctg_heartbeat            | 0.00097 | 59  | 0xdcd3 | 192.168.2.8  | 1300    | 1853284332 | A73036304E312C3232373635A73035303631322C303       |
| 148 ctg_big_data       0.00080       59 0xdcd4       192.168.2.8       4       1853285668       2D2D2D23         149 FMH7       0.12260       128 0x1548       192.168.90.4       19       796208629       0000001300000E46000B900107070864000000         150 tcp_ack       0.00051       59 0xdcd5       192.168.2.8       0       1853285672         151 FMH7       0.01838       128 0x154d       192.168.90.4       19       796208648       0000001300000E49000B900107070864000000         152 tcp_ack       0.00112       59 0xdcd6       192.168.2.8       0       1853285672         153 FMH7       0.00005       59 0xdcd7       192.168.2.8       0       1853285672         154 FIN       0.00000       59 0xdcd8       192.168.2.8       19       1853285672       0000001300000E46000B900107071008600B00         154 FIN       0.00000       59 0xdcd8       192.168.2.8       0       1853285691         155 tcp_ack       0.00001       128 0x154e       192.168.90.4       0       796208667                                                                                                    | 147   | tcp_ack                  | 0.00004 | 128 | 0x152b | 192.168.90.4 | Θ       | 796208629  |                                                   |
| 149 FMH7       0.12260       128 0x1548       192.168.90.4       19       796208629       0000001300000E46000B900107070864000000         150 tcp_ack       0.00051       59 0xdcd5       192.168.2.8       0       1853285672         151 FMH7       0.01838       128 0x154d       192.168.90.4       19       796208648       0000001300000E49000B900107070864000000         152 tcp_ack       0.00112       59 0xdcd6       192.168.2.8       0       1853285672         153 FMH7       0.00005       59 0xdcd7       192.168.2.8       0       1853285672       0000001300000E46000B900107071008600B00         154 FIN       0.00000       59 0xdcd8       192.168.2.8       0       1853285691         155 tcp_ack       0.00001       128 0x154e       192.168.90.4       0       796208667                                                                                                    | 148   | ctg_big_data             | 0.00080 | 59  | 0xdcd4 | 192.168.2.8  | 4       | 1853285668 | 2D2D2D23                                          |
| 150 tcp_ack       0.00051       59 0xdcd5       192.168.2.8       0       1853285672         151 FMH7       0.01838       128 0x154d       192.168.90.4       19       796208648       0000001300000E49000B900107070864000000         152 tcp_ack       0.00112       59 0xdcd6       192.168.2.8       0       1853285672         153 FMH7       0.00005       59 0xdcd7       192.168.2.8       19       1853285672       0000001300000E46000B900107071008600B00         154 FIN       0.00000       59 0xdcd8       192.168.2.8       0       1853285691         155 tcp_ack       0.00001       128 0x154e       192.168.90.4       0       796208667                                                                                                    | 149   | FMH7                     | 0.12260 | 128 | 0x1548 | 192.168.90.4 | 19      | 796208629  | 0000001300000E46000B900107070864000000            |
| 151 FMH7         0.01838         128 0x154d         192.168.90.4         19         796208648         0000001300000E49000B900107070864000000           152 tcp_ack         0.00112         59 0xdcd6         192.168.2.8         0         1853285672           153 FMH7         0.00005         59 0xdcd7         192.168.2.8         19         1853285672         0000001300000E46000B900107071008600B00           154 FIN         0.00000         59 0xdcd8         192.168.2.8         0         1853285691           155 tcp_ack         0.00001         128 0x154e         192.168.90.4         0         796208667                                                                                                    | 150   | tcp_ack                  | 0.00051 | 59  | 0xdcd5 | 192.168.2.8  | Θ       | 1853285672 |                                                   |
| 152 tcp_ack       0.00112       59 0xdcd6       192.168.2.8       0       1853285672         153 FMH7       0.00005       59 0xdcd7       192.168.2.8       19       1853285672       0000001300000E46000B900107071008600B00         154 FIN       0.00000       59 0xdcd8       192.168.2.8       0       1853285691         155 tcp_ack       0.00001       128 0x154e       192.168.90.4       0       796208667                                                                                                    | 151   | FMH7                     | 0.01838 | 128 | 0x154d | 192.168.90.4 | 19      | 796208648  | 0000001300000E49000B900107070864000000            |
| 153 FMH7         0.00005         59 0xdcd7         192.168.2.8         19         1853285672         0000001300000E46000B900107071008600B00           154 FIN         0.00000         59 0xdcd8         192.168.2.8         0         1853285691           155 tcp_ack         0.00001         128 0x154e         192.168.90.4         0         796208667                                                                                                    | 152   | tcp_ack                  | 0.00112 | 59  | 0xdcd6 | 192.168.2.8  | Θ       | 1853285672 |                                                   |
| 154 FIN         0.00000         59 0xdcd8         192.168.2.8         0         1853285691           155 tcp_ack         0.00001         128 0x154e         192.168.90.4         0         796208667                                                                                                    | 153   | FMH7                     | 0.00005 | 59  | 0xdcd7 | 192.168.2.8  | 19      | 1853285672 | 0000001300000E46000B900107071008600B00            |
| 155 tcp_ack 0.00001 128 0x154e 192.168.90.4 0 796208667                                                                                                    | 154   | FIN                      | 0.00000 | 59  | 0xdcd8 | 192.168.2.8  | Θ       | 1853285691 |                                                   |
|                                                                                                    | 155   | tcp_ack                  | 0.00001 | 128 | 0x154e | 192.168.90.4 | Θ       | 796208667  |                                                   |
| 156 FMH7 0.01749 128 0x1556 192.168.90.4 19 796208667 0000001300000E4A000B900107070864000000                                                                                                    | 156   | FMH7                     | 0.01749 | 128 | 0x1556 | 192.168.90.4 | 19      | 796208667  | 0000001300000E4A000B900107070864000000            |
| 157 RST AIX 0.00104 59 0xdcdf 192.168.2.8 0 1853285692                                                                                                    | 157   | RST AIX                  | 0.00104 | 59  | 0xdcdf | 192.168.2.8  | Θ       | 1853285692 |                                                   |

Complete your sessions evaluation online at SHARE.org/AnaheimEval

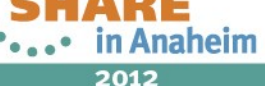

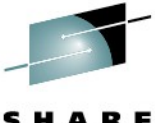

### Windows CICS Client ABENDs the transaction SHAR

#### ... sends FMH7 with SNA sense 08640000

| No       whazzin       Time       TTL       ip.id       Source       tcp_len       tcp_seq       data         50       ctg_start_tx       0.55268       128       0x1490       192.168.90.4       821       796206192       0000033500000E46000B90A0270502FF0003D11         95       ctg_reply       0.59758       59       0xdbd3       192.168.2.8       1300       1853253132       00007A0400000E460003900179F812F207430E0         149       FMH7       3.86227       128       0x1548       192.168.2.8       19       796208629       0000001300000E460003900179F812F207430E0         153       FMH7       0.02007       59       0xdcd7       192.168.2.8       19       796208629       0000001300000E460003900170F812F207430E0         (       III       III       Src       CheckPoi_f7:90:14       (00:12:c1:f7:90:14), Dst: Vmware_a6:40:3c       (00:50:56:a6:40:3c)       )         b       Ethernet II, Src: CheckPoi_f7:90:14       (00:12:c1:f7:90:14), Dst: Vmware_a6:40:3c       (00:50:56:a6:40:3c)       )         b       Transmission Control Protocol, Src: Port: 8497 (8497), Dst Port: 55329 (55329), Seq: 1853253132, Ack: 79620701:       )         Data       (1300 bytes)       ILength: 1300]       .9       .9       .9       .9         0003                                                                                                    |                                                                                 | data.data[6:2] eq 0                                                                                                    | e46                                                                                                    | ✓ Exp                                                                                                    | ression Clear Apply        |                                           |  |  |
|----------------------------------------------------------------------------------------------------|---------------------------------------------------------------------------------|----------------------------------------------------------------------------------------------------|----------------------------------------------------------------------------------------------------|----------------------------------------------------------------------------------------------------|----------------------------|-------------------------------------------|--|--|
| 50 ctg_start_tx       0.55268       128 0x1490       192.168.90.       821       796206192       0000033500000E46000B90A0270502FF0003D1         95 ctg_reply       0.59758       59 0xdbd3       192.168.2.8       1300       1853253132       00007A0400000E46000B90A0270502FF0003D1         149 FMH7       3.86227       128 0x1548       192.168.90.       19       796208629       000001300000E46000B90017070864000000         153 FMH7       0.02007       59 0xdcd7       192.168.2.8       19       1853285672       0000001300000E46000B9001707100864000000         153 FMH7       0.02007       59 0xdcd7       192.168.2.8       19       1853285672       0000001300000E46000B9001707100864000000         153 FMH7       0.02007       59 0xdcd7       192.168.2.8       19       1853285672       0000001300000E46000B9001707100864000000         153 FMH7       0.02007       59 0xdcd7       192.168.2.8       19       1853285672       0000001300000E46000B90017071008600B00         153 FMH7       0.02007       59 0xdcd7       192.168.2.8       192.168.90.43       (192.168.90.43)       122.168.20.130       192.168.90.43       192.168.90.43       192.168.90.43       192.168.90.43       192.168.90.43       192.168.90.43       192.168.90.43       192.168.90.43       192.168.90.43       192.168.90.43       192.168.9                                                                                                    | No                                                                              | whazzin                                                                                                    | Time TTL ip.id                                                                                                    | Source tcp_len                                                                                                    | tcp.seq data               |                                           |  |  |
| 95 ctg reply       0.59758       59 0xdbd3       192.168.2.8       1300       1853253132       00007A0400000E460003900179F812F207430E         149 FMH7       3.86227       128 0x1548       192.168.90.4       19       796208629       00000130000E46000890010707864000000         153 FMH7       0.02007       59 0xdcd7       192.168.2.8       19       185325572       00000130000E46000890010707864000000         153 FMH7       0.02007       59 0xdcd7       192.168.2.8       19       1853285672       00000130000E46008900107071086600800         (                                                                                                    | 50                                                                              | ) ctg_start_tx                                                                                                    | 0.55268 128 0x14                                                                                                    | 490 192.168.90.4 8                                                                                                    | 21 796206192 00000335000   | 000E46000B90A0270502FF0003D10             |  |  |
| 149       FMH7       3.86227       128       0x1548       192.168.90.4       19       796208629       0000001300000E46000B900107070864000000         153       FMH7       0.02007       59       0xdcd7       192.168.2.8       19       1853285672       000000130000E46000B900107071086600B000         Image: Constraint of the state of the state of the s                                                                                                    | 95                                                                              | 5 ctg_reply                                                                                                    | 0.59758 59 0xdb                                                                                                    | od3 192.168.2.8 13                                                                                                    | 00 1853253132 00007A04000  | 000E460003900179F812F207430E0             |  |  |
| 153 FMH7       0.02007       59 0xdcd7       192.168.2.8       19       1853285672       0000001300000E46000B90017071008660B00                                                                                                    | 149                                                                             | FMH7                                                                                                    | 3.86227 128 0x15                                                                                                    | 548 192.168.90.4                                                                                                    | 19 796208629 00000013000   | 000E46000B900107070864000000              |  |  |
| ✓       III       >         ▷       Frame 95 (1354 bytes on wire, 1354 bytes captured)       >         ▷       Ethernet II, Src: CheckPoi_f7:90:14 (00:12:c1:f7:90:14), Dst: Vmware_a6:40:3c (00:50:56:a6:40:3c)         ▷       Internet Protocol, Src: 192.168.2.8 (192.168.2.8), Dst: 192.168.90.43 (192.168.90.43)         ▷       Transmission Control Protocol, Src Port: 8497 (8497), Dst Port: 55329 (55329), Seq: 1853253132, Ack: 79620701:         ▽       Data: 00007A0400000E460003900179F812F207430E0200000079         [Length: 1300]          ✓       III         Ø030       80 39 7f 05 00 00       00 00 7a 04 00 00 e46 00 03       .9         Ø040       90 01 79 f8 12 f2 07 43 0e 02 00 00 00 79 ed 06       .yCy.         Ø050 30 30 31 50 4f 53 20 02 02 02 02 02 02 02 02 02 02 02 02       0001P0S         Ø060 20 20 4c 45 53 45 4e 20 20 20 20 20 20 20 20 20 20 20       LESEN         Ø070 20 20 47 45 54 2d 44 45 41 4c 44 41 54 41 20 20       GET-DE ALDATA                                                                                                    | 153                                                                             | B FMH7                                                                                                    | 0.02007 59 0xdo                                                                                                    | d7 192.168.2.8                                                                                                    | 19 1853285672 00000013000  | 000E46000B900107071008600B00              |  |  |
| ▷ Frame 95 (1354 bytes on wire, 1354 bytes captured) ▷ Ethernet II, Src: CheckPoi_f7:90:14 (00:12:c1:f7:90:14), Dst: Vmware_a6:40:3c (00:50:56:a6:40:3c) ▷ Internet Protocol, Src: 192.168.2.8 (192.168.2.8), Dst: 192.168.90.43 (192.168.90.43) ▷ Transmission Control Protocol, Src Port: 8497 (8497), Dst Port: 55329 (55329), Seq: 1853253132, Ack: 79620701: ▽ Data (1300 bytes) □ Data: 00007A0400000E460003900179F812F207430E0200000079 [Length: 1300] ✓                                                                                                    | <                                                                               | Ш                                                                                                    |                                                                                                    |                                                                                                    |                            | >                                         |  |  |
| ▷ Ethernet II, Src: CheckPoi_f7:90:14 (00:12:c1:f7:90:14), Dst: Vmware_a6:40:3c (00:50:56:a6:40:3c) ▷ Internet Protocol, Src: 192.168.2.8 (192.168.2.8), Dst: 192.168.90.43 (192.168.90.43) ▷ Transmission Control Protocol, Src Port: 8497 (8497), Dst Port: 55329 (55329), Seq: 1853253132, Ack: 79620701: ♡ Data (1300 bytes) □ Data: 00007A0400000E460003900179F812F207430E0200000079 [Length: 1300] ○ 179 f8 12 f2 07 43 0e 02 00 00 00 79 ed 06 ○ 000 179 f8 12 f2 07 43 0e 02 00 00 00 79 ed 06 ○ 000 179 f8 12 f2 07 43 0e 02 00 00 079 ed 06 ○ 0001POS 0050 30 30 31 50 4f 53 20 20 20 20 20 20 20 20 20 20 ○ 0001POS 0060 20 20 20 4c 45 53 45 4e 20 20 20 20 20 20 20 20 20 20 20 20 20 ○ Data ESEN 0070 20 20 47 45 54 2d 44 45 41 4c 44 41 54 41 20 20                                                                                                    | ▶ Fra                                                                           | ame 95 (1354 byt                                                                                                    | tes on wire, 1354                                                                                                    | bytes captured)                                                                                                    |                            |                                           |  |  |
| ▷ Internet Protocol, Src: 192.168.2.8 (192.168.2.8), Dst: 192.168.90.43 (192.168.90.43) ▷ Transmission Control Protocol, Src Port: 8497 (8497), Dst Port: 55329 (55329), Seq: 1853253132, Ack: 79620701; ♡ Data (1300 bytes) □ Data: 00007A0400000E460003900179F812F207430E0200000079 [Length: 1300] ○ 0179 f8 12 f2 07 43 0e 02 00 00 00 79 ed 06 ○ 000 79 ed 06 ○ 01 79 f8 12 f2 07 43 0e 02 00 00 00 79 ed 06 ○ 000 30 30 31 50 4f 53 20 20 20 20 20 20 20 20 20 20 20 20 20                                                                                                    | ▷ Eth                                                                           | hernet II, Src:                                                                                                    | CheckPoi f7:90:14                                                                                                    | (00:12:c1:f7:90:14),                                                                                                    | Dst: Vmware a6:40:3c (00)  | 50:56:a6:40:3c)                           |  |  |
| ▶ Transmission Control Protocol, Src Port: 8497 (8497), Dst Port: 55329 (55329), Seq: 1853253132, Ack: 79620701.   ▼ Data (1300 bytes)   □ Data: 00007A0400000E460003900179F812F207430E020000079   [Length: 1300]     (     0030   80   39   7f   05   00   00   01   79   78   12   12   0050   30   30   30   30   30   30   30   30   30   30   30   30   30   30   30   30   30   30   30   30   30   30   30   30   30   30   30   30   30   30   30   30   30   30   30   30   30   30   30   30   30   30   30   30   30   30   30   30   30   30   30   30   30   30   30   30   30   30   30   30   30   30 </td <td>▷ Int</td> <td>ternet Protocol,</td> <td>, Src: 192.168.2.8</td> <td>(192.168.2.8), Dst: 1</td> <td>92.168.90.43 (192.168.90</td> <td>43)</td>                                                                                                    | ▷ Int                                                                           | ternet Protocol,                                                                                                    | , Src: 192.168.2.8                                                                                                    | (192.168.2.8), Dst: 1                                                                                                    | 92.168.90.43 (192.168.90   | 43)                                       |  |  |
| ✓ Data (1300 bytes)<br>Data: 00007A0400000E460003900179F812F207430E020000079<br>[Length: 1300]          ✓       III         0030       80 39 7f 05 00 00 00 00 7a 04 00 00 0e 46 00 03<br>0040 90 01 79 f8 12 f2 07 43 0e 02 00 00 00 79 ed 06<br>0050 30 30 31 50 4f 53 20 20 20 20 20 20 20 20 20 20 20 20 20<br>0060 20 20 20 4c 45 53 45 4e 20 20 20 20 20 20 20 20 20 20 20 20<br>0070 20 20 47 45 54 2d 44 45 41 4c 44 41 54 41 20 20                                                                                                    | D Tra                                                                           | ansmission Cont                                                                                                    | rol Protocol, Src (                                                                                                    | Port: 8497 (8497), Dst                                                                                                    | Port: 55329 (55329), See   | <mark>: 1853253132, Ack: 796207013</mark> |  |  |
| Data: 00007A0400000E460003900179F812F207430E020000079         [Length: 1300]         Image: Colspan="2">Image: Colspan="2">Image: Colspan="2" (Colspan="2") (Colspan="2")         Image: Colspan="2">Image: Colspan="2" (Colspan="2") (Colspan="2")         Image: Colspan="2">Image: Colspan="2" (Colspan="2")         Image: Colspan="2">Image: Colspan="2">Image: Colspan="2" (Colspan="2")         Image: Colspan="2" (Colspan="2")       Image: Colspan="2")         Image: Colspan="2">Image: Colspan="2" (Colspan="2")       Image: Colspan="2")       Image: Colspan="2" (Colspan="2") <th (colspan="2" )="" <="" colspan="2" td=""><td>⊽ Dat</td><td>ta (1300 bytes)</td><td></td><td></td><td></td><td></td></th>                                                                                                    | <td>⊽ Dat</td> <td>ta (1300 bytes)</td> <td></td> <td></td> <td></td> <td></td> |                                                                                                    | ⊽ Dat                                                                                                    | ta (1300 bytes)                                                                                                    |                            |                                           |  |  |
| [Length: 1300]         Image: Colspan="5">Image: Colspan="5">Image: Colspan="5" Image: Colspan="5" Image: Colspan="                                       | [                                                                               | Data: 00007A040                                                                                                    | 0000E460003900179F                                                                                                    | 812F207430E0200000079                                                                                                    |                            |                                           |  |  |
| Image: Non-Sector Non-Sector Non-Se |                                                                                 | [Length: 1300]                                                                                                    |                                                                                                    |                                                                                                    |                            |                                           |  |  |
| 0030       80       39       7f       05       00       00       00       00       00       00       00       00       00       00       00       00       00       00       00       00       00       00       00       00       00       00       00       00       00       00       00       00       00       00       00       00       00       00       00       00       00       00       00       00       00       00       00       00       00       00       00       00       00       00       00       00       00       00       00       00       00       00       00       00       00       00       00       00       00       00       00       00       00       00       00       00       00       00       00       00       00       00       00       00       00       00       00       00       00       00       00       00       00       00       00       00       00       00       00       00       00       00       00       00       00       00       00       00       00       00       00       <                                                                                                    | <                                                                               |                                                                                                    |                                                                                                    | III                                                                                                    |                            | >                                         |  |  |
| 0040       90       01       79       f8       12       f2       07       43       0e       02       00       00       79       ed       06      y       C      y         0050       30       30       31       50       4f       53       20       20       20       20       20       0001P0S         0060       20       20       20       20       20       20       20       LESEN         0070       20       20       47       45       54       41       44       41       20       20       GET-DE       ALDATA                                                                                                    |                                                                                 |                                                                                                    |                                                                                                    |                                                                                                    |                            |                                           |  |  |
| 0050 30 30 31 50 4f 53 20 20 20 20 20 20 20 20 20 0001P0S<br>0060 20 20 20 4c 45 53 45 4e 20 20 20 20 20 20 20 20 LESEN<br>0070 20 20 47 45 54 2d 44 45 41 4c 44 41 54 41 20 20 GET-DE ALDATA                                                                                                    | 0030                                                                            | 80 39 7f 05 00                                                                                                    | <b>00</b> 00 00 7a 04 0                                                                                                    | 0 00 0e 46 00 03 .9.                                                                                                    |                            |                                           |  |  |
| 0060 20 20 20 4c 45 53 45 4e 20 20 20 20 20 20 20 20 LESEN<br>0070 20 20 47 45 54 2d 44 45 41 4c 44 41 54 41 20 20 GET-DE ALDATA                                                                                                    | 0030<br>0040                                                                    | 80 39 7f 05 00<br>90 01 79 f8 12                                                                                                    | <mark>00</mark> 000007a040<br>f207430e020                                                                                                    | 0 00 0e 46 00 03 <b>.9</b><br>0 00 00 79 ed 06 <b>.</b> .y                                                                                                    | F<br>/Cy                   |                                           |  |  |
| 0070 20 20 47 45 54 2d 44 45 41 4c 44 41 54 41 20 20 GET-DE ALDATA                                                                                                    | 0030<br>0040<br>0050                                                            | 80 39 7f 05 00<br>90 01 79 f8 12<br>30 30 30 31 50                                                                                                    | 00 00 00 7a 04 0<br>f2 07 43 0e 02 0<br>4f 53 20 20 20 2                                                                                                    | 0 00 0e 46 00 03 <b>.9</b><br>0 00 00 79 ed 06<br>0 20 20 20 20 20 20 000                                                                                                    | cy<br>01POS                |                                           |  |  |
|                                                                                                    | 0030<br>0040<br>0050<br>0060                                                    | 80         39         7f         05         00           90         01         79         f8         12           30         30         30         31         50           20         20         20         4c         45                                                                                                    | 00         00         00         7a         04         0           f2         07         43         0e         02         0           4f         53         20         20         20         2           53         45         4e         20         20         2                                                                                                    | 0 00 0e 46 00 03 .9<br>0 00 00 79 ed 06<br>0 20 20 20 20 20 000<br>0 20 20 20 20 20 20                                                                                                    | F<br>yCy<br>p1POS<br>LESEN |                                           |  |  |
| 0080 20 20 20 20 20 20 20 20 20 20 20 20 20                                                                                                    | 0030<br>0040<br>0050<br>0060<br>0070                                            | 80         39         7f         05         00           90         01         79         f8         12           30         30         30         31         50           20         20         20         4c         45           20         20         47         45         54                                                                                                    | 00         00         00         7a         04         0           f2         07         43         0e         02         0           4f         53         20         20         20         2           53         45         4e         20         20         2           2d         44         45         41         4c         4                                                                                                    | 0 00 0e 46 00 03 .9<br>0 00 00 79 ed 06<br>0 20 20 20 20 20 00<br>0 20 20 20 20 20 20<br>4 41 54 41 20 20                                                                                                    |                            |                                           |  |  |
| 0090 47 45 54 48 45 58 54 20 20 20 20 20 20 20 20 20 0 GEINEXT                                                                                                    | 0030<br>0040<br>0050<br>0060<br>0070<br>0080                                    | 80         39         7f         05         00           90         01         79         f8         12           30         30         30         31         50           20         20         20         4c         45           20         20         47         45         54           20         20         20         20         20                                                                                                    | 00         00         00         7a         04         0           f2         07         43         0e         02         0           4f         53         20         20         20         2           53         45         4e         20         20         2           2d         44         45         41         4c         4           20         20         20         20         2         2                                                                                                    | 0 00 0e 46 00 03 .9<br>0 00 00 79 ed 06<br>0 20 20 20 20 20 20<br>0 20 20 20 20 20 20<br>4 41 54 41 20 20<br>0 20 20 20 20 20 20<br>0 20 20 20 20 20 20                                                                                                    |                            |                                           |  |  |
| O Data (data data) 1300 by Backets: 157 Displayed: 4 Marked: 0                                                                                                    | 0030<br>0040<br>0050<br>0060<br>0070<br>0080<br>0090                            | 80         39         7f         05         00           90         01         79         f8         12           30         30         30         31         50           20         20         20         4c         45           20         20         47         45         54           20         20         20         20         20         20           47         45         54         4e         45           20         20         20         20         20         20                                                                                                    | 00         00         00         7a         04         0           f2         07         43         0e         02         0           4f         53         20         20         20         2           53         45         4e         20         20         2           2d         44         45         41         4c         4           20         20         20         20         2         2           58         54         20         20         2         2           20         20         2         2         2         2                                                                                                    | 0       00       0e       46       00       03       .9         0       00       00       79       ed       06          0       20       20       20       20       20       00         0       20       20       20       20       20       00         0       20       20       20       20       20       00         0       20       20       20       20       20       20         4       41       54       41       20       20       0         0       20       20       20       20       20       0         0       20       20       20       20       20       0         0       20       20       20       20       20       0         0       20       20       20       20       20       GET         0       20       20       20       31       30 |                            |                                           |  |  |
|                                                                                                    | 0030<br>0040<br>0050<br>0060<br>0070<br>0080<br>0090<br>00a0                    | 80         39         7f         05         00           90         01         79         f8         12           30         30         30         31         50           20         20         20         4c         45           20         20         20         47         45         54           20         20         20         20         20         20           47         45         54         4e         45           20         20         20         20         20           47         45         54         4e         45           20         20         20         20         20                                                                                                    | 00         00         00         7a         04         0           f2         07         43         0e         02         0           4f         53         20         20         20         2           53         45         4e         20         20         2           2d         44         45         41         4c         4           20         20         20         20         20         2           58         54         20         20         2         2           20         20         20         2         2         2           20         20         2         2         2         2           58         54         20         2         2         2           20         20         2         2         2         2         2                                                                                                    | 0       00       0e       46       00       03       .9         0       00       00       79       ed       06          0       20       20       20       20       00         0       20       20       20       20       00         0       20       20       20       20       00         0       20       20       20       20       20         4       41       54       41       20       20       0         0       20       20       20       20       20       0         0       20       20       20       20       20       0         0       20       20       20       20       20       GET         0       20       20       20       20       31       30                                                                                           |                            | Drofile: cta                              |  |  |
| CUADE                                                                                                    | 0030<br>0040<br>0050<br>0060<br>0070<br>0080<br>0090<br>0090<br>00a0            | 80         39         7f         05         00           90         01         79         f8         12           30         30         30         31         50           20         20         20         4c         45           20         20         20         4c         45           20         20         20         20         20           47         45         54         4e         45           20         20         20         20         20         20           47         45         54         4e         45           20         20         20         20         20         20           4         45         54         4e         45           20         20         20         20         20         20           a         (data.data), 1300 b         54         54         54 | 00       00       00       7a       04       0         f2       07       43       0e       02       0         4f       53       20       20       20       2         53       45       4e       20       20       2         2d       44       45       41       4c       4         20       20       20       20       20       2         58       54       20       20       2       2         20       20       20       2       2       2         20       20       2       2       2       2         20       20       2       2       2       2         20       2       2       2       2       2       2         20       2       2       2       2       2       2       2         20       2       2       2       2       2       2       2         20       2       2       2       2       2       2       2       2         20       2       2       2       2       2       2       2       2 </td <td>0       00       0e       46       00       03       .9         0       00       00       79       ed       06          0       20       20       20       20       20       00         0       20       20       20       20       20       00         0       20       20       20       20       20       00         0       20       20       20       20       20       00         4       41       54       41       20       20       0       0         0       20       20       20       20       20       20       0       0         0       20       20       20       20       20       GET       0         0       20       20       20       31       30       0       0         Iayed: 4 Marked: 0</td> <td></td> <td>Profile: ctg</td> | 0       00       0e       46       00       03       .9         0       00       00       79       ed       06          0       20       20       20       20       20       00         0       20       20       20       20       20       00         0       20       20       20       20       20       00         0       20       20       20       20       20       00         4       41       54       41       20       20       0       0         0       20       20       20       20       20       20       0       0         0       20       20       20       20       20       GET       0         0       20       20       20       31       30       0       0         Iayed: 4 Marked: 0                                                   |                            | Profile: ctg                              |  |  |

Complete your sessions evaluation online at SHARE.org/AnaheimEval

•...• in Anaheim 2012

# ctg profile

dfilters

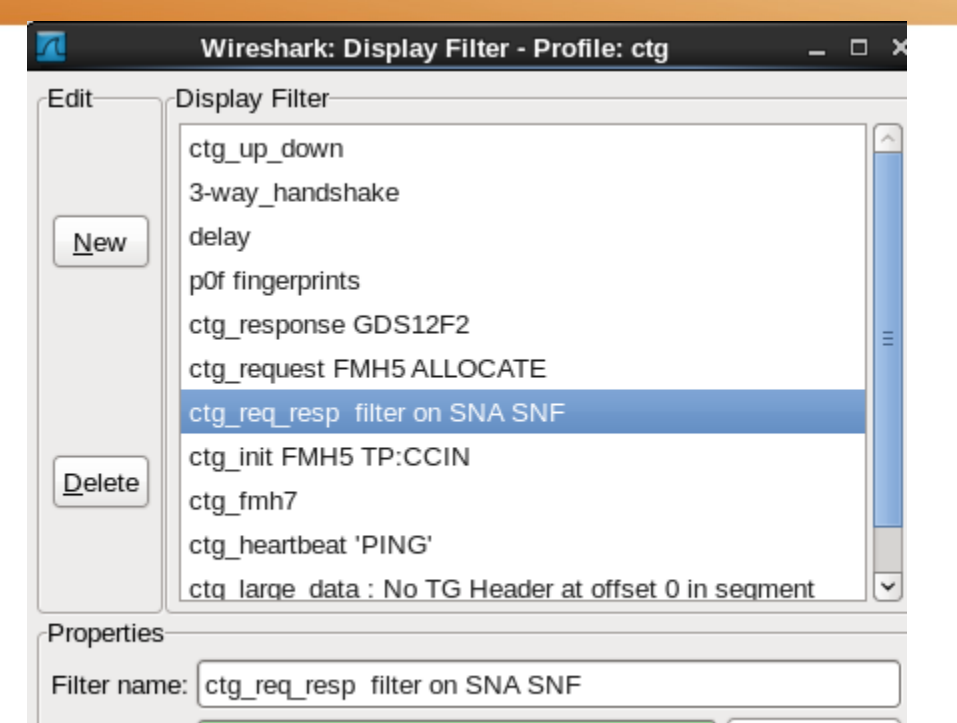

Expression...

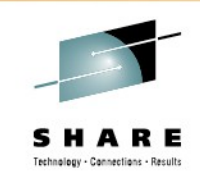

"ctg\_up\_down" tcp.flags.syn==1 or tcp.flags.fin==1 or tcp.flags.reset==1 or data.data contains 0b:9001:0707 or (data.data[13:3] eq 05:02:ff and data.data[22:4] eq c3c3:c9d5 ) or data.data[12:4] eq 0034:12ff "3-way\_handshake" tcp.flags.syn==1 or (tcp.ack==1 and tcp.seq==1 and tcp.len==0 and !tcp.analysis.window\_update) "delay" frame.time\_delta gt 0.02 "p0f fingerprints" tcp.flags.syn==1 or tcp.flags.reset==1 "ctg\_response GDS12F2" data.data contains 12f2 and !data.data contains 0502:ff "ctg\_request FMH5 ALLOCATE" data.data contains 0b:90:a0 and data.data contains 0502:ff "ctg\_req\_resp filter on SNA SNF " data.data[6:2] eq 0e46 "ctg\_init FMH5 TP:CCIN" (data.data[13:3] eq 05:02:ff and data.data[22:4] eq c3c3:c9d5 ) or data.data[12:4] eq 0034:12ff "ctg\_heartbeat 'PING'" (data.data contains 013a:12f2 or data.data contains 0502:ff) && data.data contains 2020:5049:4e47 "ctg\_large\_data : No TG at offs 0 in segment" tcp.len gt 0 and !data.data[0:2] eq 0000 and !data.data[4:2] eq 0000 "ctg\_req\_rsp" data.data contains 0b:9000 or data.data contains 03:9001 or data.data contains 0b:9001

Filter string: data.data[6:2] eq 0e46

•...• in Anaheim

## ctg profile

#### colorfilters

λ Wireshark: Coloring Rules - Profile: ctg \_ 🗆 🗙 Edit Filter Order List is processed in order until match is found New ~ Name String SYN ZOS tcp.flags.syn == 1 and ip.ttl le 64 and tcp.window\_size eq 65535 Edit... Up SYN WinXp tcp.flags.syn == 1 and ip.ttl gt 64 and ip.ttl le 128 and tcp.window size eg 65535 tcp.flags.syn == 1 and ip.ttl gt 64 and ip.ttl le 128 and tcp.window size eg 8192 and tcp.options contains ( SYN Win7+ Enable tcp.flags.syn == 1 and ip.ttl le 64 and tcp.window\_size eq 49232 SYN Solaris TCP RST tcp.flags.reset eq 1 Disable ctg CCIN (data.data[13:3] eq 05:02:ff and data.data[22:4] eq c3c3:c9d5 ) or data.data[12:4] eq 0034:12ff FMH7 data.data contains 000b:9001:0707 Move selected filter Delete ctg heartbeat (data.data contains 013a:12f2 or data.data contains 0502:ff) and data.data contains 2020:5049:4e47 up or down data.data[8:4] eq 0003:9001 ctg\_reply Manage ctg\_start\_tx data.data contains 0b:90:a0 and data.data contains 0502:ff SSL Handshake data.data[0:3] eq 16:03:01 or ssl.handshake or data.data[0:3] eq 14:03:01 or data.data[0:3] eq 80:1f:01 Import... tcp.len gt 0 and !data.data[0:2] eg 0000 and !data.data[4:2] eg 0000 ctg big data delay 20 ms frame.time\_delta\_gt 0.02 Export... tcp.flags.syn==1 or (tcp.seq==1 and tcp.ack==1 and tcp.len==0) Down 3-way-HS tcp.flags.fin==1 and ip.ttl <= 60 FIN ¥ Clear **FIN Win** ten flags fin==1 and in ttl > 100 and in ttl<=128 111 > Apply OK Help Cancel SHARE in Anaheim

15 Complete your sessions evaluation online at SHARE.org/AnaheimEval

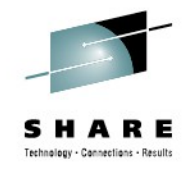

### ctg profile

preferences

| Λ |                 |   |            | Wireshark: Preferences - Profile: ctg                              |
|---|-----------------|---|------------|--------------------------------------------------------------------|
| V | User Interface  | ſ | Columns    |                                                                    |
|   | Layout          |   | [1         | The first list entry will be displayed as the leftmost column - Dr |
|   | Columns         |   | Title      | Field type                                                         |
|   | Font            |   | No.        | Number                                                             |
|   | Colors          |   | whazzin    | Custom (frame.coloring_rule.name)                                  |
|   | Capture         |   | Time       | Time (format as specified)                                         |
|   | Printing        |   | TTL        | Custom (ip.ttl)                                                    |
|   | Name Resolution |   | ip.id      | Custom (ip.id)                                                     |
|   | Statistics      |   | Source     | Net src addr (resolved)                                            |
| ⊳ | Protocols       |   | tcp_len    | Custom (tcp.len)                                                   |
|   |                 |   | tcp.seq    | Custom (tcp.seq)                                                   |
|   |                 |   | data       | Custom (data.data)                                                 |
|   |                 |   | Info       | Information                                                        |
|   |                 |   | tcp_ack    | Custom (tcp.ack)                                                   |
|   |                 |   | nxt.seq    | Custom (tcp.nxtseq)                                                |
|   |                 |   | delta_time | Custom (frame.time_delta)                                          |
|   |                 |   | tcp_ws     | Custom (tcp.window_size)                                           |
|   |                 |   |            |                                                                    |

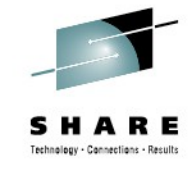

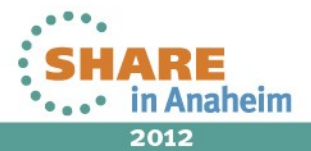

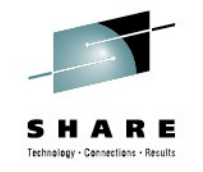

#### **Thank You for your time!**

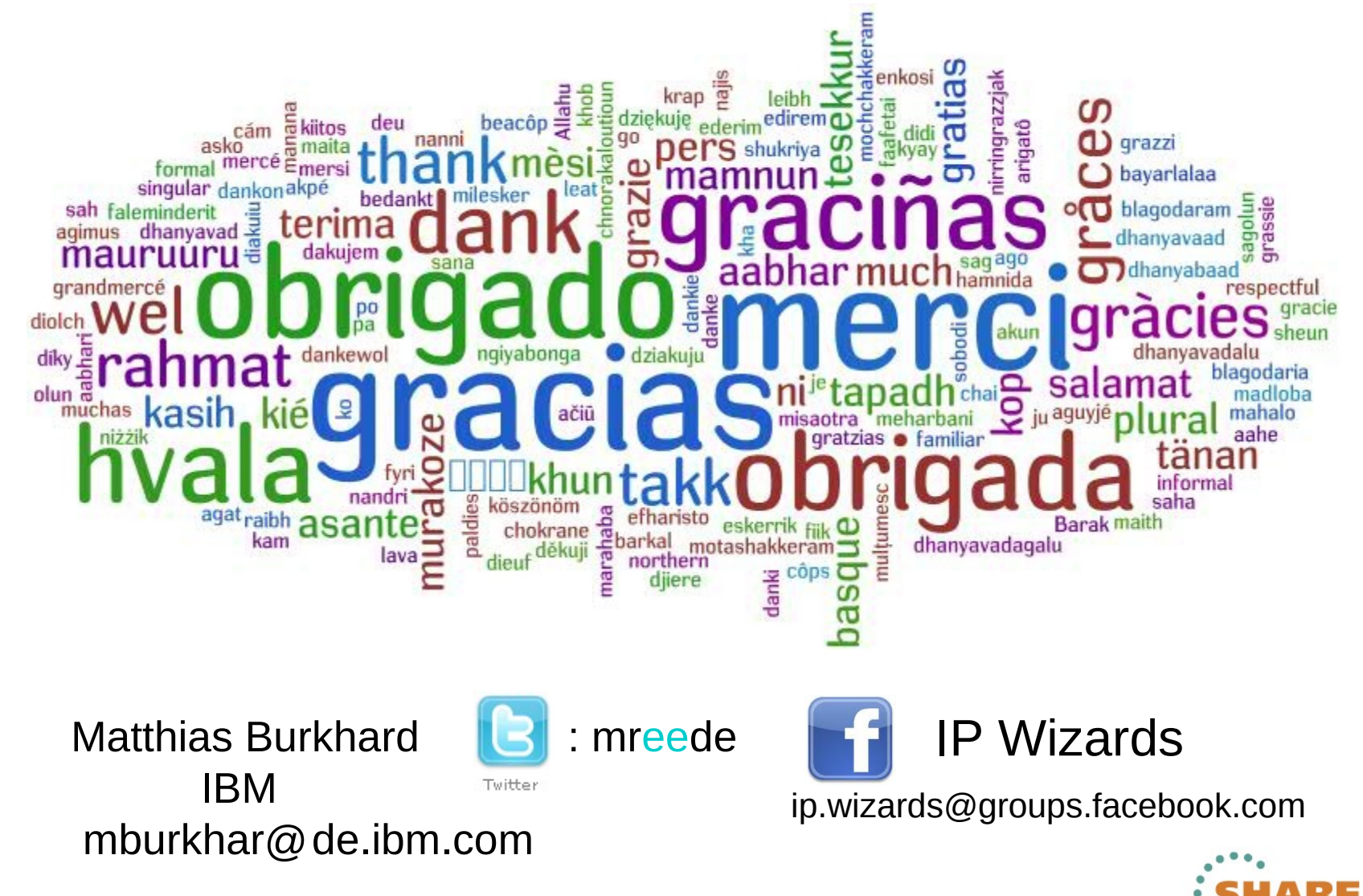

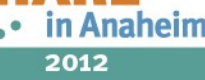